## Premi e menzioni speciali non accompagnate da apporto economico per pubblicazioni periodiche di elevato valore culturale

## FAQ

| DOMANDA                                      | RISPOSTA                                                                  |
|----------------------------------------------|---------------------------------------------------------------------------|
| Dove trovo informazioni sulla procedura?     | Tutta la documentazione è pubblicata sul sito della Direzione             |
|                                              | generale Biblioteche e diritto d'autore:                                  |
|                                              | https://biblioteche.cultura.gov.it.                                       |
| Come si può contattare la Direzione generale | Gli utenti possono richiedere informazioni tramite PEO e non PEC          |
| Biblioteche e diritto d'autore per avere     | utilizzando la seguente email dedicata                                    |
| informazioni sulla procedura?                | pubbl_valore_cult@cultura.gov.it.                                         |
| Come si può presentare l'istanza?            | Come stabilito dal D.D.G. n. 235 del 15 aprile 2021, l'istanza può        |
|                                              | essere presentata solo previa registrazione, da parte dei legali          |
|                                              | rappresentanti delle imprese editoriali proprietarie di testate o         |
|                                              | comunque i legali rappresentanti delle pubblicazioni, anche on line,      |
|                                              | in possesso dei requisiti indicati dalla legge n. 416 del 5 agosto 1981   |
|                                              | s.m.i., e dal successivo regolamento di attuazione adottato con           |
|                                              | decreto del Presidente della Repubblica n. 254 del 2 maggio 1983,         |
|                                              | all'applicativo pubblicato sul sito web                                   |
|                                              | https://biblioteche.cultura.gov.it.                                       |
| Oltre la domanda digitale devo inviare anche | Il richiedente, a pena di esclusione, entro la data di scadenza prevista  |
| la pubblicazione cartacea?                   | dal decreto, dovrà altresì inviare le pubblicazioni oggetto di            |
|                                              | valutazione, complete di tutti i fascicoli dell'annualità in concorso,    |
|                                              | con plico raccomandato a parte, o tramite corriere, includendo nel        |
|                                              | medesimo copia dell'istanza inviata digitalmente, al seguente             |
|                                              | indirizzo: Ministero della Cultura – Direzione Generale Biblioteche e     |
|                                              | Diritto d'Autore –Via Michele Mercati, 4 – 00197 Roma, in modo da         |
|                                              | poter verificare la corrispondenza tra la domanda pervenuta on line       |
|                                              | e il materiale librario inviato. Sul plico dovra essere apposto il numero |
|                                              | identificativo della domanda e dovra essere riportata la seguente         |
|                                              | dicitura: Premi e menzioni per pubblicazioni periodiche di elevato        |
|                                              | valore culturale. Fara fede la data di spedizione dei plico               |
|                                              | l'accomanuato o la uata ul consegna al vettore.                           |
|                                              | scadenza provista dal degrate, oltre ad inserire il link poll'appesite    |
|                                              | campo della domanda digitale, inviare alla PEC                            |
|                                              | da-bda servizio1@cultura gov it il link e le credenziali                  |
|                                              | attraverso cui la Commissione potrà esaminarle.                           |
| Cosa nosso fare se cambia il legale          | Se dovesse cambiare in corso d'opera il legale rappresentate che ha       |
| rappresentante dell'impresa editoriale che   | già concluso la procedura di registrazione in rappresentatza di un        |
| ha già effettuato la registrazione?          | determinato Ente, bisognerà inviare apposita richiesta all'email          |
| J                                            | dedicata pubbl valore cult@cultura.gov.it.                                |
|                                              | Successivamente la Direzione generale Biblioteche e diritto d'autore      |
|                                              | attiverà la procedura per abilitare il nuovo legale rappresentante.       |
| Per l'invio della domanda deve essere        | Deve essere apposta una marca da bollo del valore di 16€ con data         |
| apposta una marca da bollo?                  | antecedente l'invio della domanda firmata digitalmente.                   |

| Vi è una priorità nell'attribuzione dei premi e<br>menzioni in base alla data di arrivo delle<br>domande?                                                                                                    | Non vi è alcuna priorità rispetto alla data di presentazione della<br>domanda. Quindi una domanda inviata in una certa data non ha<br>alcuna priorità rispetto ad una domanda inoltrata successivamente.                                                                                                    |
|----------------------------------------------------------------------------------------------------|----------------------------------------------------------------------------------------------------|
| Non riesco a caricare il file firmato<br>digitalmente perché visualizzo il seguente<br>messaggio di errore <i>"Impossibile finalizzare</i><br>la registrazione. Operazione rifiutata perché<br>il contenuto del file firmato non coincide con<br>quello precedentemente scaricato dal<br>sistema. Ti consigliamo di non aprire nel<br>browser i file scaricati dal sistema perché<br>alcuni browser possono alterare i pdf". | Le Consigliamo di non aprire il file nel browser e poi salvarlo, ma di<br>aprirlo direttamente con il software della firma digitale dalla<br>directory dove è stato scaricato (di solito "download"), firmarlo<br>digitalmente e inserire il file firmato digitalmente in formato p7m nel<br>sistema.<br>Se non risolve assicurarsi che sia stato firmato l'ultimo file PDF<br>scaricato, può quindi cancellare i precedenti file pdf scaricati,<br>scaricare nuovamente il file e firmarlo digitalmente, accertandosi<br>sempre di caricare quest'ultimo firmato e che non sia stata alterata<br>l'estensione che deve essere sempre "p7m". |
| digitalmente perché visualizzo i seguenti                                                                                                    | scaricato, può quindi cancellare i precedenti file pdf scaricati,                                                                                                    |
| messaggi di errore "riferimento struttura                                                                                                    | scaricare nuovamente il file e firmarlo digitalmente, accertandosi                                                                                                    |
| non presente" o "non e stato trovato l'utente<br>oppure la richiesta non è valida", oppure "il                                                                                                    | sempre di caricare quest'ultimo firmato e che non sia stata alterata<br>l'estensione che deve essere "p7m".                                                                                                    |
| documento deve avere l'estensione p7m"                                                                                                    |                                                                                                    |
| ecc                                                                                                    | La Considiana di controllore la rice enderne tre i deti del                                                                                                    |
| registrazione firmata digitalmente (formato<br>p7m) perché visualizzo il seguente errore <i>"il</i><br>firmatario non è il sottoscrittore della<br>domanda della struttura specificata"                                                                                                    | sottoscrittore (nome, cognome e codice fiscale) inseriti a sistema e<br>quelli associati alla firma digitale.                                                                                                    |
| Non ricevo l'email contenente il link per<br>accedere alla pagina dove impostare la<br>password personale di accesso al sistema (in<br>generale per tutti i casi dove non si riceve<br>l'email generata automaticamente<br>dall'applicativo)                                                                                                    | Le Consigliamo di cercare l'email anche nella cartella "spam" o<br>"indesiderata" dove potrebbe essere stata depositata a causa delle<br>impostazioni del Vostro client o server di posta.                                                                                                    |
| Cliccando sul link che ho ricevuto tramite<br>email in fase di registrazione non riesco a<br>visualizzare il file PDF (in generale per la                                                                                                    | Le Consigliamo di provare a copiare il link e incollarlo nel Suo browser<br>in quanto la mancata apertura del link potrebbe dipendere dal Suo<br>client di posta.                                                                                                    |
| visualizzazione dei link ricevuti tramite<br>email)                                                                                                    |                                                                                                    |
| Ho impostato la password per l'accesso al                                                                                                    | Le Consigliamo innanzitutto di ricontrollare attentamente il codice                                                                                                    |
| con l'inserimento della Username: codice                                                                                                    | coincidere con quella precedentemente impostata. Nel caso le                                                                                                    |
| fiscale e Password visualizzo il seguente                                                                                                    | credenziali continuino a non essere riconosciute dal sistema la                                                                                                    |
| messaggio "LOGIN FALLITA verificare                                                                                                    | invitiamo a cliccare su "hai dimenticato la password? Clicca qui" e                                                                                                    |
| username e/o password inseriti"                                                                                                    | riceverà un'email per reimpostare la password                                                                                                    |
| Cosa bisogna inserire nel campo "ULTIMO                                                                                                    | Con riferimento all'ULTIMO NUMERO PUBBLICATO NEL 2022 si                                                                                                    |
| NUMERO POBBLICATO NEL 2022 ?                                                                                                    | nuende OLTIMO NOMERO POBBLICATO DEL 2022, anche se e stato                                                                                                    |
|                                                                                                    | del bando.                                                                                                    |
|                                                                                                    | Il richiedente scriverà quindi il mese nominale di uscita, non quello                                                                                                    |
|                                                                                                    | effettivo. Se è un semestrale o un quadrimestrale l'ultimo numero                                                                                                    |
|                                                                                                    | nominale del 2022 sarà dicembre.                                                                                                    |

| Il file da firmare digitalmente può essere     | Ecco la procedura corretta: IL FILE DA FIRMARE DEVE ESSERE                |
|------------------------------------------------|---------------------------------------------------------------------------|
| inviato per posta elettronica e firmato da una | <u>L'ULTIMO IN ORDINE DI TEMPO SALVATO NEL SISTEMA ONLINE E</u>           |
| postazione remota?                             | SCARICATO NEL PROPRIO PC                                                  |
|                                                | Il file va scaricato e, se firmato direttamente da chi lo ha scaricato,   |
|                                                | aperto con il software di firma digitale direttamente dalla cartella      |
|                                                | (tipicamente "download") dove è stato scaricato e poi inserito            |
|                                                | nell'applicativo per l'invio delle istanze.                               |
|                                                | Se invece occorre inviarlo per posta elettronica non ci sono problemi     |
|                                                | ma, come per il caso precedente non bisogna aprire il file con altri      |
|                                                | programmi se non quello della firma digitale, quindi:                     |
|                                                | - Scaricare il file (di solito cartella download in automatico)           |
|                                                | - Aprire il software di posta elettronica e allegare il file da inviare   |
|                                                | per la firma                                                              |
|                                                | - Chi riceve il file da firmare deve salvare il file (es: salva allegati) |
|                                                | - Aprire il file dal software di firma digitale, firmarlo e allegarlo     |
|                                                | all'email da rinviare a chi dovrà inserirlo nel sistema online.           |
| Nella domanda che viene generata               | Laddove il testo generato automaticamente dice "proprietario della        |
| automaticamente dal sistema, l'editore         | testata" leggasi "proprietario o editore della testata". Si precisa       |
| risulta proprietario della testata, mentre     | che i sottoscrittori della domanda sono comunque in regola qualora        |
| talvolta quest'ultimo è un soggetto diverso    | siano editori della testata o proprietari della medesima.                 |
| dalla casa editrice.                           | Si ricorda che anche i proprietari della testata possono presentare       |
|                                                | domanda ma devono essere iscritti alla Camera di commercio                |
|                                                | (registro delle Imprese o REA), altrimenti il sistema non consente di     |
|                                                | proseguire.                                                               |